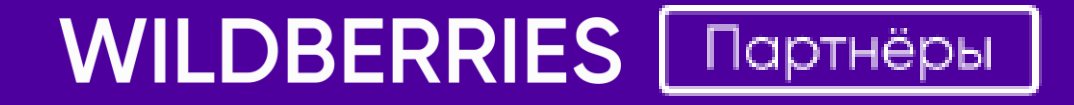

# 6 Шагов к вашей первой поставке

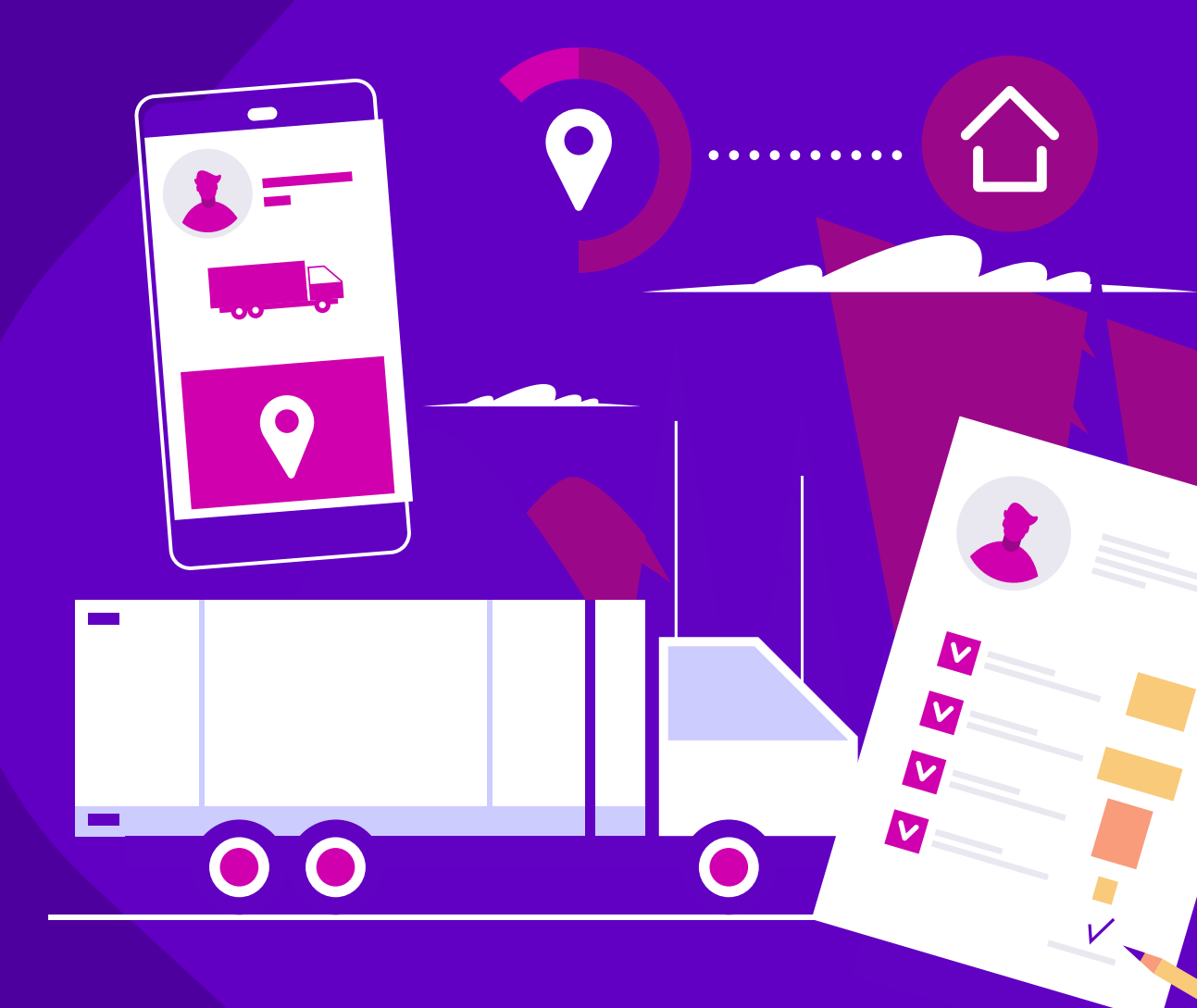

2020 г.

## 6 шагов к Вашей первой поставке

Для того, чтобы успешно подготовить и отгрузить первую поставку рекомендуем Вам воспользоваться памяткой, в которой описаны основные шаги:

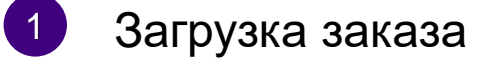

- Загрузка спецификации / Добавление новых баркодов
- Назначение поставки в план и загрузка ШК коробов
- Формирование и отправка ТРН в ЭДО
- 5 Загрузка фотографий / видео / логотипов
- 6 Заказ пропуска

#### Обратите внимание:

- Шаги с 1 по 2 необходимо соблюдать в строгой последовательности.
- Шаги с 3 по 5 Вы можете делать параллельно друг другу.

#### ШАГ 1. Загрузка заказа

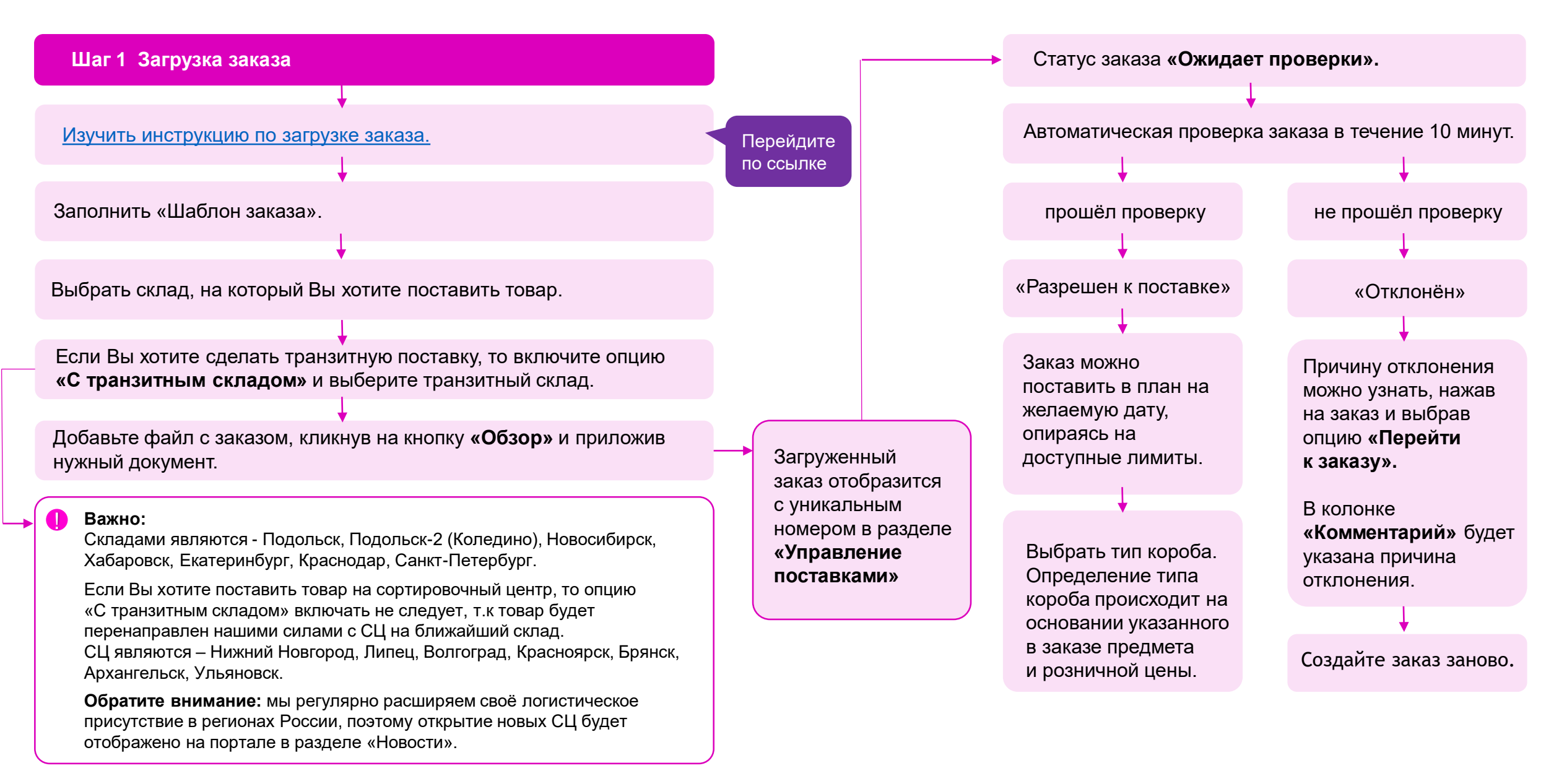

#### На что стоит обратить внимание при 1 шаге

- 1. Значения в колонке «Предмет» должны быть заполнены строго по справочнику (лист «Справочник» в шаблоне заказа).
- 2. Розничная цена не должна быть меньше «Цены за штуку» (оптовой цены)
- 3. В колонках «Артикул цвета» и «Артикул ИМТ» не допускается использовать букву «ё», пробелы и прочерк «—».
- 4. Колонка «Артикул цвета» не должна быть пустой.
- 4.1. Если в карточку не требуется объединять разные цвета изделия, то колонка **«Артикул ИМТ»** может быть пустой, а в колонке **«Артикул цвета»** необходимо указать артикул целиком.
- 5. Если товар не имеет размера (например, продукты питания или электроника), то в колонке «Размер» нужно указать «0».
- 6. Для товаров с размерами нельзя указать «0» или оставить колонку пустой (например, обувь, кольца или одежда).
- 7. Примеры заполнения размеров по каждому типу товара Вы можете посмотреть на сайте <u>https://www.wildberries.ru/</u>
- 8. С подробной информацией по видам коробов можно ознакомиться в разделе <u>«Часто задаваемые вопросы»</u> в блоке «Моно и микс, загрузка ШК коробов». <u>Посмотреть по какому принципу товар попадает под упаковку в моно/микс можно тут.</u>
- Если розничная цена товара ниже указанной в колонке «Минимальная цена», то товар необходимо упаковывать в моно короба.
  Минимальное количество товара для упаковки в моно короб по каждому предмету указано в колонке «Минимальное количество в монокоробе».
- 10. Если в заводском коробе количество товара менее допустимого, то кратность можно согласовать, создав инцидент через Service Desk на категорию «Техническая поддержка», выбрав классификатор «Загрузка заказа». В инцидент нужно вложить заполненную таблицу, скаченную из раздела «Загрузка кратности заводских коробов» (в таблице достаточно заполнить номенклатуру и кратность) и фото товара в открытом коробе.

### ШАГ 2. Загрузка спецификации / Добавление новых баркодов

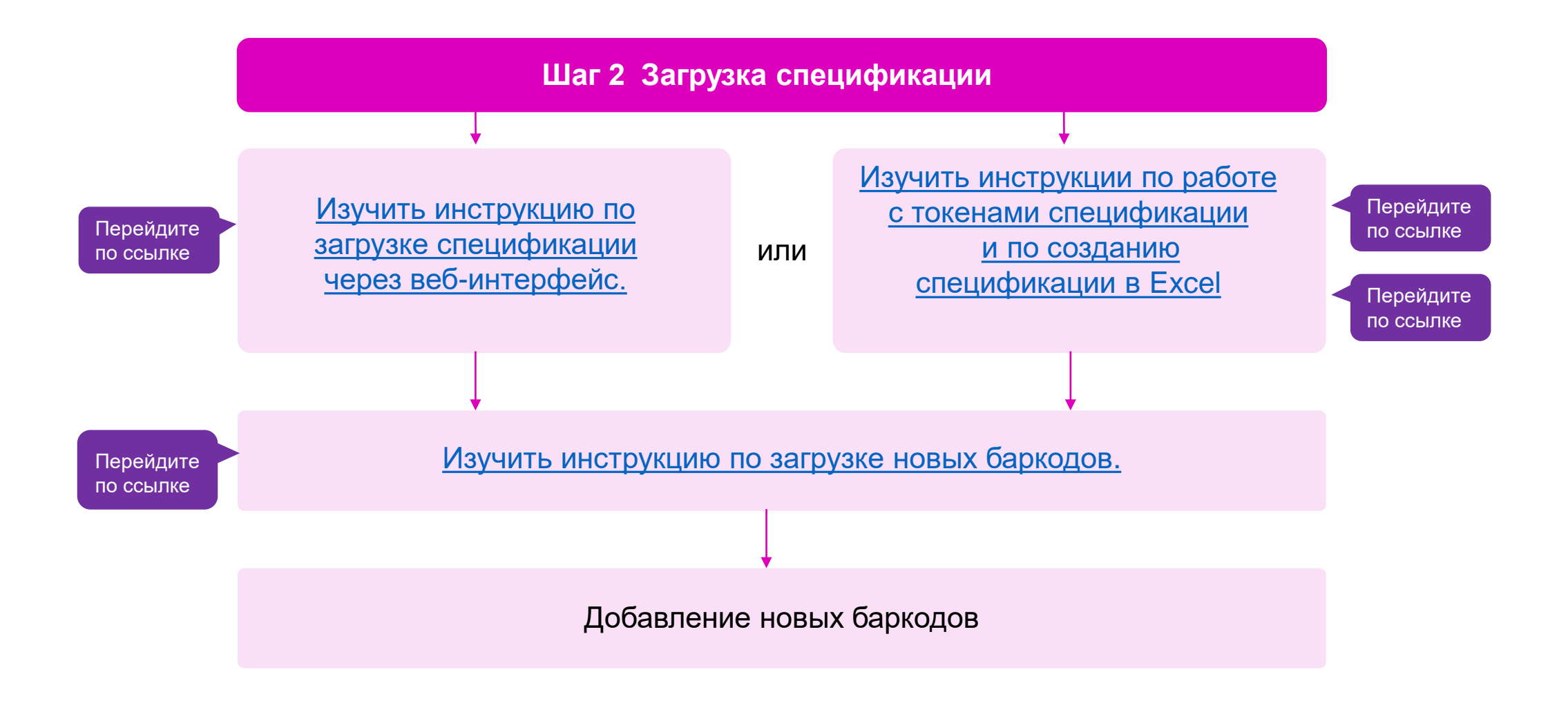

#### На что стоит обратить внимание при 2 шаге

- 1. Внимательно проверьте указанные в спецификации баркоды. Если была допущена ошибка и баркоды были перепутаны, то Вы не сможете самостоятельно произвести перезагрузку баркодов. Необходимо, чтобы баркоды, указанные в спецификации, соответствовали баркодам, которые будут наклеены на товар при поставке.
- 2. Если баркоды были указаны в ранее загруженной спецификации, то повторно загружать их через «Загрузку баркодов» не требуется.
- 3. Важно: понятия баркод и штрихкод равнозначны. После того как на портале была сгенерирована цифровая часть штрихкода Вам необходимо самостоятельно преобразовать набор цифр (баркод) в наклейку с полноценным штрихкодом (цифирной и графической частями) на сторонних ресурсах.

### ШАГ 3. Назначение поставки в план и загрузка ШК коробов

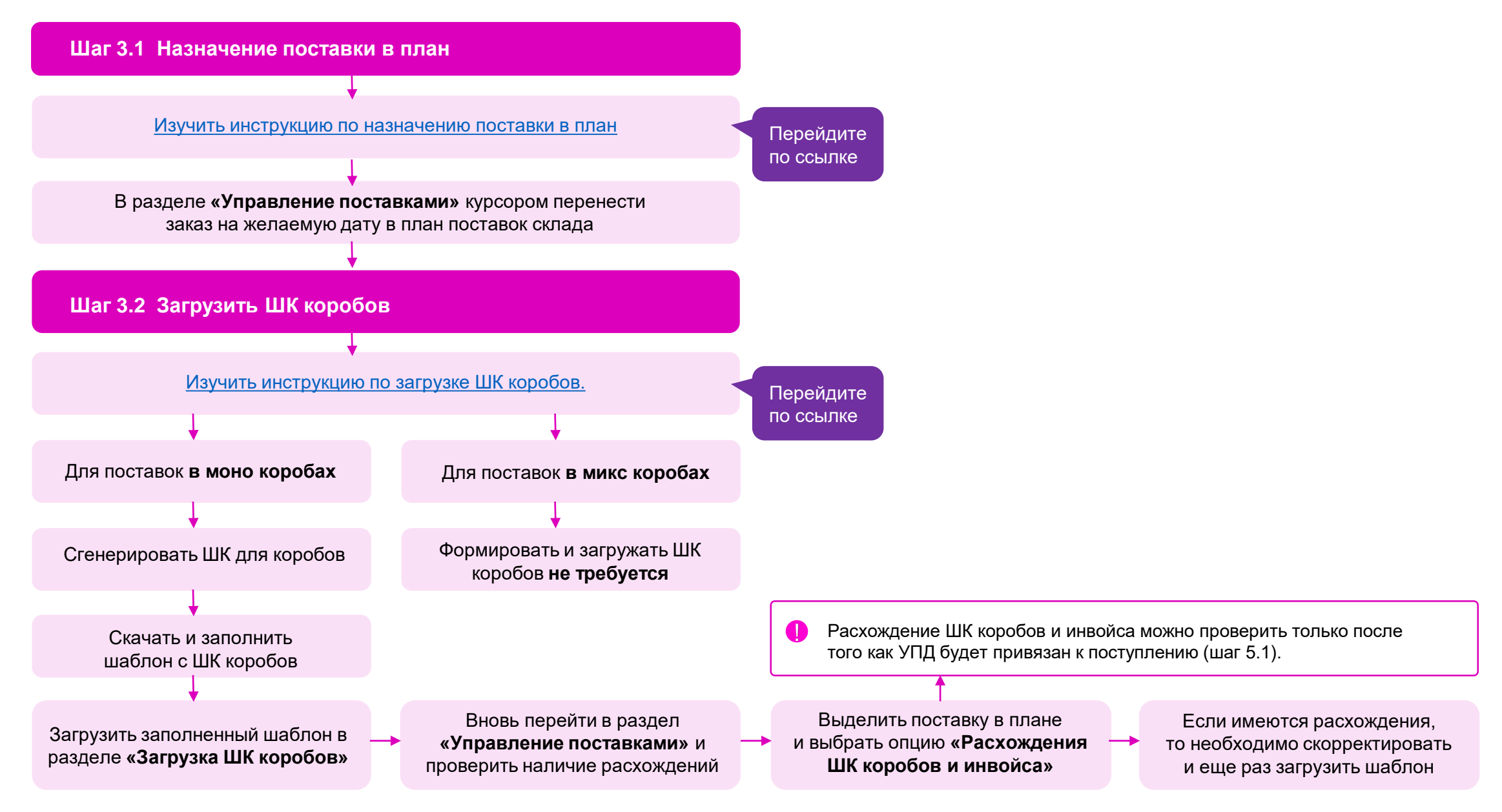

#### На что стоит обратить внимание при 3 шаге

- 1. После загрузки заказа на его поставку дается 28 дней. Доступный диапазон поставки можно увидеть, кликнув по иконке заказа в разделе «Управление поставками», в строке «Ожидается поступление».
- 2. В рамках доступного диапазона поставку можно переносить в плане. Для этого дважды кликните по поставке в плане и выберите опцию «Перенести поставку» и укажите новую дату в открывшемся календаре.
- 3. Восклицательный знак (!) на оболочке поставки означает, что обнаружены ошибки. Комментарий о них появится при наведении курсора на заказ. Проверка производится по наличию фото, номенклатуры, расхождениям инвойса с заказом и коробами и пр. Детали при переходе по соответствующим ссылкам под поступлением. Исправьте выявленные ошибки.

## ШАГ 4. Формирование и отправка ТРН в ЭДО

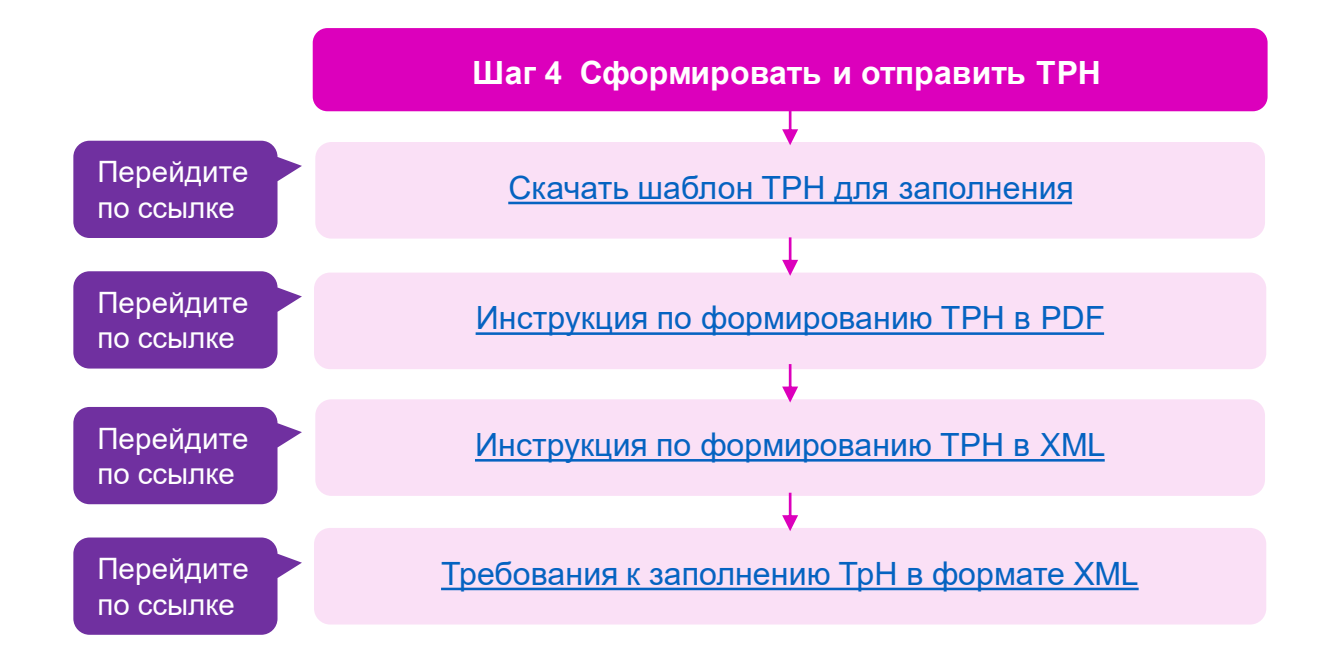

- **1. Обратите внимание:** в пункте **«Количество грузовых мест»** необходимо указывать количество паллет или количество транспортировочных коробов (если поставка меньше кубического метра и без паллета).
- 2. На каждый автомобиль должен быть отдельный ШК и связанная с ним ТРН.
- 3. В ТРН необходимо указывать фактическую дату поставки.
- 4. Привязанную ТРН можно проверить в ЭДО, нажав на кнопку «Ссылка» под ШК ТРН.

## ШАГ 5. Загрузка фотографий / видео / логотипов

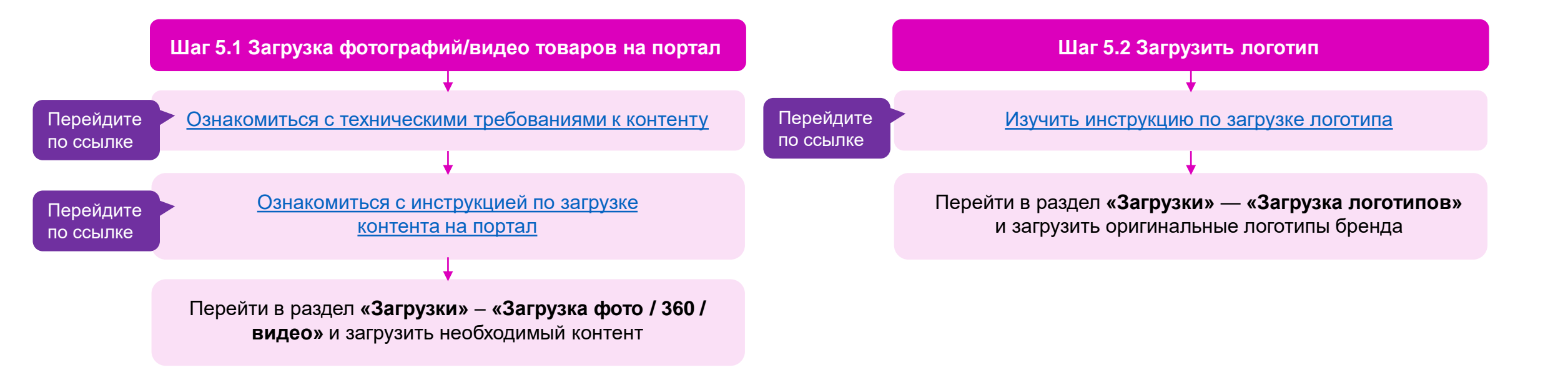

#### На что стоит обратить внимание при 5 шаге

- 1. Проверка загруженного контента осуществляется в течение 24 рабочих часов. Рекомендуется осуществлять загрузку фото/видео за 2 дня до планируемой даты поставки. Приёмка не будет разрешена до окончания обработки контента.
- Если Вы хотите воспользоваться услугами нашей фотостудии, то необходимо создать заявку на платную съёмку в разделе «Фотостудия». Фотосъёмка производится только при поставках в Подольск 1, Подольск-2 (все типы съёмок) и Нижний Новгород (только предметный тип съёмки).
- Перед использованием услуг фотостудии Вам необходимо подписать договор. Если ранее он не был подписан, то при переходе в раздел «Фотостудия» будет предложено ознакомиться с условиями договора, а сам договор будет направлен в ЭДО для подписания.
- 4. У каждого бренда должен быть свой логотип.

### ШАГ 6. Заказ пропуска

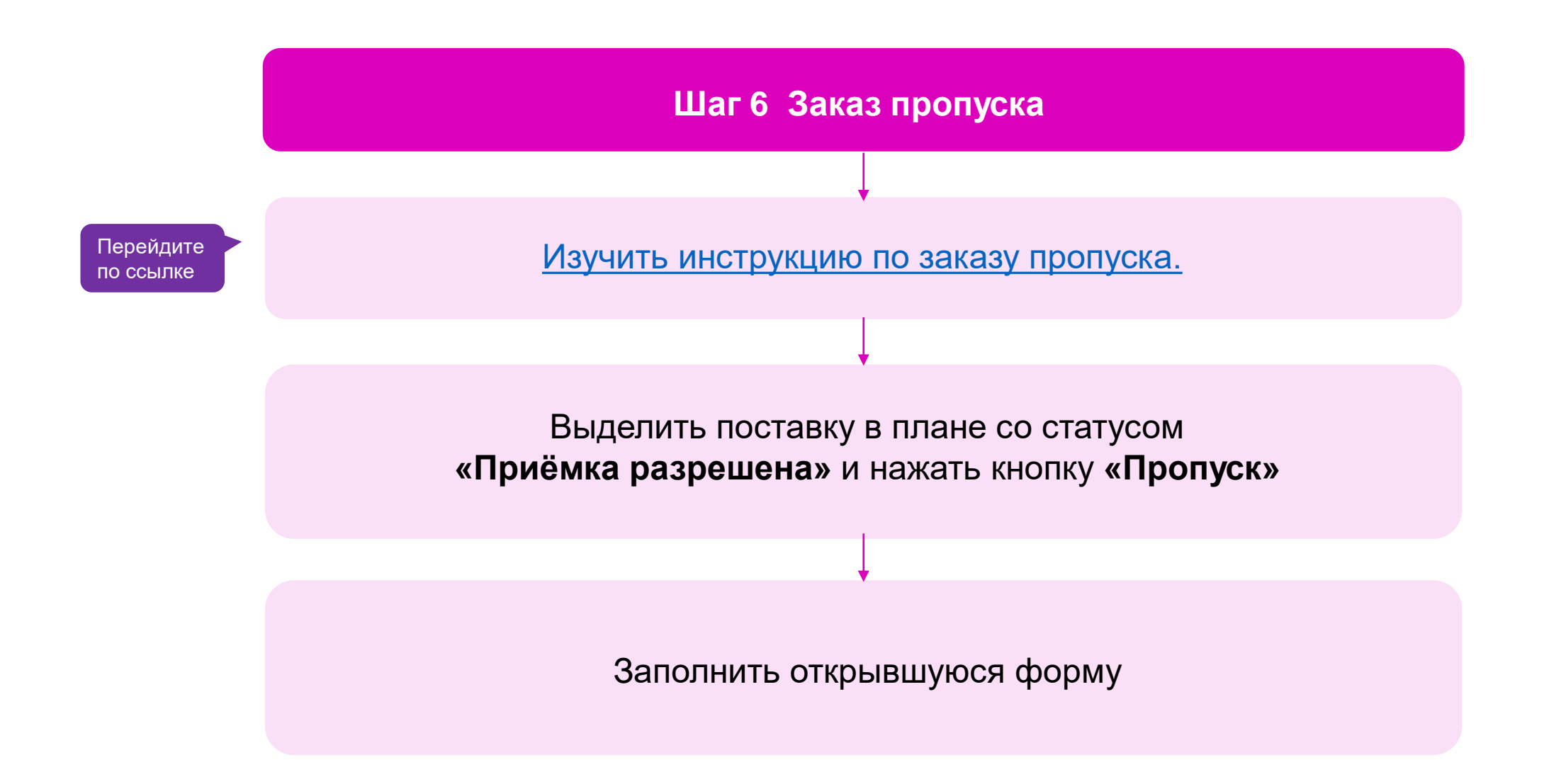

#### На что стоит обратить внимание при 6 шаге

- 1. Статус поступления начинает обновляться за сутки до фактической даты поставки и происходит каждые 30 минут.
- 2. Если поставка назначена на выходные дни или на понедельник, то обновление происходит в пятницу в течение дня.
- 3. Оформлять пропуск необходимо при прямых или транзитных поставках на склады:
  - Подольск
  - Коледино (Подольск 2)
  - Санкт-Петербург
  - Крёкшино

#### Маркировка товара

Перед отправкой груза необходимо убедиться, что маркировка и упаковка выполнена, согласно требованиям.

#### Согласно техническому регламенту Таможенного союза ТР ТС 017/2011 продукция:

- Лёгкой промышленности
- Средства индивидуальной защиты
- Игрушки
- Парфюмерно-косметическая продукция
- Низковольтное оборудование
- Пищевая продукция
- Соковая продукция из фруктов и овощей должна иметь соответствующую маркировку на русском языке, размещенную на ярлыке, бирке, этикетке или упаковке.

#### Убедитесь, что маркировка Вашего товара содержит следующую обязательную информацию:

- Наименование продукции
- Наименование страны-изготовителя
- Наименование изготовителя, или продавца или уполномоченного изготовителем лица
- Юридический адрес изготовителя, или продавца или уполномоченного изготовителем лица
- Размер изделия
- Состав сырья
- Товарный знак (при наличии)
- Единый знак обращения продукции на рынке государств членов Таможенного союза
- Гарантийные обязательства изготовителя (при необходимости)
- Дату изготовления
- Номер партии продукции (при необходимости)

В зависимости от вида и назначения продукции должны предоставляться дополнительные сведения о ней. Подробнее с перечнем необходимой информации можно ознакомиться по данной ссылке: http://www.consultant.ru/document/cons doc LAW 124672/4c6a3c2eaab5376e44a73cd3730062b02e308d52/

Обратите внимание: для того, чтобы понять, что приёмка товара прошла успешно и Ваш товар доступен для заказа клиентам, перейдите на сайт <u>https://www.wildberries.ru/</u>, далее в <u>каталоге брендов</u> найдите свой бренд, нажмите на логотип и сравните общее количество товара.

Если товар не отображается, то Вы можете проверить его наличие в разделе «Отчёты и аналитика», отчёт «Товар в пути к клиентам / от клиентов».

Дополнительную информацию Вы найдете на портале в разделах: «Обучение» и «Часто задаваемые вопросы».

Обо всех изменениях Вы узнаете из новостей.

Если у Вас останутся вопросы, обращайтесь в Service Desk, написав на электронную почту: info-portal@wildberries.ru или по телефону технической поддержки +7 (495) 663-72-96.

# Мы всегда готовы Вам помочь! Желаем Вам успеха и плодотворного сотрудничества c Wildberries!

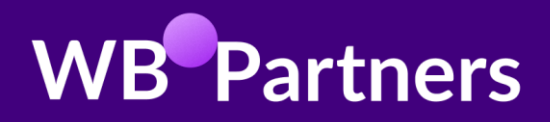